## **OnBase Instruction Guide – New Hire**

- 1. Log onto OnBase Web Version at docs.erp.ufl.edu
- 2. Select the **Document Retrieval** icon, in the top left corner.

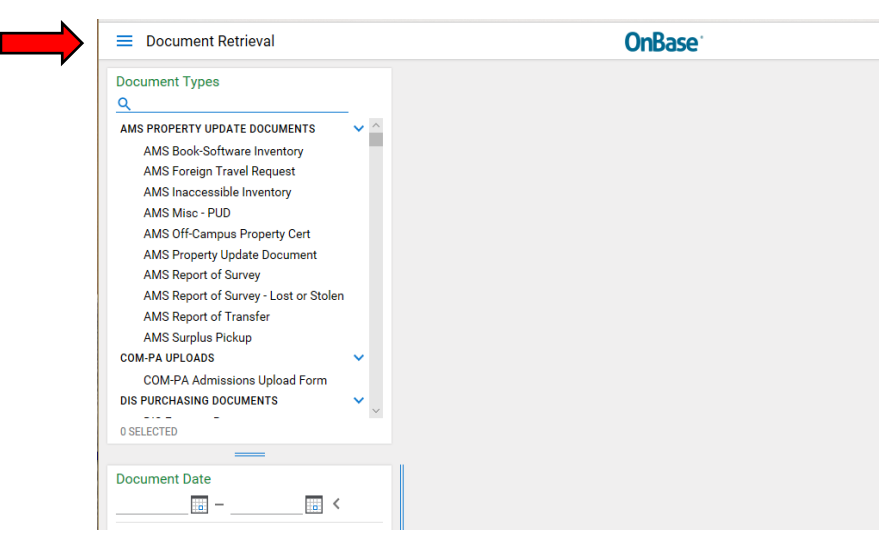

3. Next, click New Form.

| E New Form            |                             | <b>OnBase</b> |
|-----------------------|-----------------------------|---------------|
| DOCUMENT              | Forms                       |               |
| Document Retrieval    | <u>Q</u>                    |               |
| Custom Queries        | ADM CORRESPONDENCE          |               |
| New Form              | CFO JOB SHADOWING PROGRAM   |               |
| Import Document       | CFO Division Shadowing Pr   |               |
| Batch Indexing        |                             |               |
| Documents Checked Out | COM-PA OPLOADS              |               |
| WORKFLOW              | AUX EBA REQUEST DOCUMENTS 🗸 |               |
| Open Workflow         | ECE - UNITY FORMS           |               |

4. Then select, ECE – Student Employment, a blank form will appear.

| New Form                                                                                                    | OnBase <sup>-</sup>                                                                                                    | ☆ 🖂 Delhomme,Dinah G 🗸                                          |
|----------------------------------------------------------------------------------------------------|----------------------------------------------------------------------------------------------------|-----------------------------------------------------------------|
| Forms<br>Q<br>ADM CORRESPONDENCE                                                                                                    | ECE Student Employment                                                                                                    | î                                                               |
| ADM Prototype CF0 J08 SHADOWING PROGRAM     GF0 Division Shadowing Program COM-PA UPLGADS     COM-PA Academic Form AUX EDA REQUEST DOCUMENTS     EBA Request Form | Position Type* Employment Semester* Year     Vear                                                                                        | Form Number<br>340 Payroll Action Requested Action * NEW HIRE V |
| CE - UNITY FORMS                                                                                                    |                                                                                                    |                                                                 |
| ECE - Student Evaluation                                                                                                    | Student                                                                                                    |                                                                 |
| HRS EMPLOYEE EDUCATION<br>HRS EEP UF Application<br>HRS HIGHER EDUCATION OPPORTUNITY<br>HRS HEO Application                                                       | Y     Please enter the student's UFID and hit tab to populate the remaining fields.       UFID*     Last Name       First Name     Email |                                                                 |
| IFAS - PCARDS                                                                                                    | Employment Details                                                                                                    |                                                                 |

5. Complete the applicable fields on the form and click **Submit** to send your form to the Payroll & Personnel Office for review.

## **Reminders:**

- The New Hire form is also available under the Life Cycle View in Workflow. Follow the navigation and review images. Open Workflow < Life Cycle View < ECE Faculty LC < Upcoming Employees or Current Employees or Past Employees folders.
- **4** The **Rehire** option is only available under the **Past Employee** folder.

|                               | Drag a column header here to group by that column. |                    |                  |
|-------------------------------|----------------------------------------------------|--------------------|------------------|
| •7 44 1                       | ECE - SUPERVISOR LAST                              | NA PROXY LAST NAME | REQUESTED ACTION |
| LIFE CYCLE VIEW WORK FOLDER   | ∀ delhomme                                         |                    |                  |
| 🖧 Combined Inbox              | DELHOMME                                           |                    | REAPPOINT        |
| > 🖧 CFO Division Job          | DELHOMME                                           |                    | REAPPOINT        |
| Shadowing Program WF          | DELHOMME                                           |                    | REAPPOINT        |
| > 🗞 ECE Student Evaluation LC | DELHOMME                                           | FOX                | NEW HIRE         |
| V 😪 ECE Faculty LC            | DELHOMME                                           |                    | NEW HIRE         |
| Supervisor Review             | DELHOMME                                           |                    | READDOINT        |
| Upcoming Employees            | DELHOMME                                           |                    | REALFOINT        |
| Current Employees             | DELHOMME                                           |                    | REAPPOINT        |
| Past Employees                |                                                    |                    |                  |
| > 🖧 ECE LOA LC                | 4                                                  |                    |                  |
| > o ECE Payroll LC            | Items: / of 16                                     |                    |                  |
|                               | E Hire                                             |                    |                  |

Inbox

1

| <b>OnBase</b> <sup>®</sup>       | ☆ ☴ ⊨         |
|----------------------------------|---------------|
|                                  | .e ф т        |
| LIFE CYCLE VIEW WOR              | K FOLDER      |
| 🖧 Combined Inbo                  | x             |
| CFO Division Jo<br>Shadowing Pro | ob<br>gram WF |
| > 🗞 ECE Student Ev               | aluation LC   |
| ✓ ∞ ECE Faculty LC               |               |
| Supervisor                       | Review        |
| 🛅 Upcoming                       | Employees     |
| Current Em                       | ployees       |
| Past Emplo                       | oyees         |
| > 🖧 ECE LOA LC                   |               |
| > 🗞 ECE Payroll LC               |               |
| > 🧱 EEP Application              | n Approval    |
| > og HRS - Higher Ed             | ducation 🖕    |

| Drag a column header here to group by that column. |                  |               |
|----------------------------------------------------|------------------|---------------|
| ECE - SUPERVISOR LAST NA PROXY LAST NAME           | REQUESTED ACTION | POSITION TYPE |
| ∀ delhomme ♥ Contains                              | ♥ Contains       | ♥ Contains    |
| DELHOMME                                           | NEW HIRE         | OPS           |
| DELHOMME                                           | NEW HIRE         | RA            |
| DELHOMME                                           | NEW HIRE         | OPS           |
| DELHOMME                                           | NEW HIRE         | RA            |
| DELHOMME                                           | NEW HIRE         | FELLOWSHIP    |
| DELHOMME                                           | NEW HIRE         | FELLOWSHIP    |
| DELHOMME                                           | NEW HIRE         | RA            |
| DELHOMME                                           | NEW HIRE         | OPS           |
|                                                    |                  |               |
| 4                                                  |                  |               |
| Items: 8 of 20                                     |                  |               |
| Reappoint 📷 Terminate 📋 New Hire                   |                  |               |

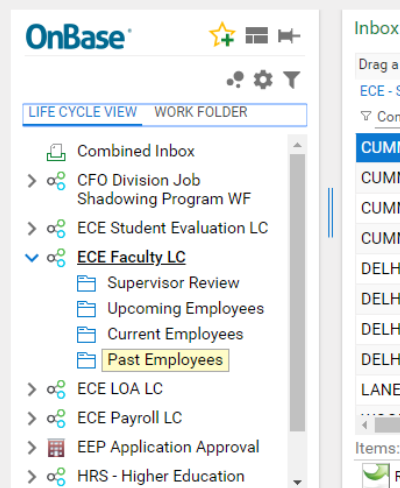

| Drag a column header here to g                                                                                                    | roup by that column. |                  |               |
|----------------------------------------------------------------------------------------------------|----------------------|------------------|---------------|
| ECE - SUPERVISOR LAST NA                                                                                                    | PROXY LAST NAME      | REQUESTED ACTION | POSITION TYPE |
| Contains     Contains     Conta | ♡ Contains           | ♥ Contains       | ♥ Contains    |
| CUMMINGS                                                                                                    |                      | NEW HIRE         | OPS           |
| CUMMINGS                                                                                                    |                      | NEW HIRE         | FELLOWSHIP    |
| CUMMINGS                                                                                                    |                      | NEW HIRE         | OPS           |
| CUMMINGS                                                                                                    |                      | NEW HIRE         | TA            |
| DELHOMME                                                                                                    | FOX                  | NEW HIRE         | FELLOWSHIP    |
| DELHOMME                                                                                                    |                      | REAPPOINT        | FELLOWSHIP    |
| DELHOMME                                                                                                    |                      | NEW HIRE         | OPS           |
| DELHOMME                                                                                                    | FOX                  | NEW HIRE         | TA            |
| LANE                                                                                                    |                      | NEW HIRE         | RA            |
|                                                                                                    |                      |                  |               |
| Items: 10                                                                                                    |                      |                  |               |
| Rehire Create<br>Evaluation                                                                                                    | New<br>Hire          |                  |               |

17